## Franklin County Schools Student Enrollment and Registration Instructions:

For <u>returning</u> students: On the District Website click the Parents/Students tab, then click the <u>SkywardFamily/Student Link</u>. Use your existing Skyward credentials to log in to the system.

For <u>new</u> students: On the District Website click the Parents/Students tab, then click the <u>New Student Online</u> <u>Enrollment</u> link to request a Skyward account.

Once you are signed into your Skyward account, follow the prompts to fill out the necessary forms and provide the required information about your student and family.

Upload documents; such as proof of residency, birth certificate, and immunization records. Carefully review all the information you have entered and submit your application.